## HƯỚNG DĨN SỬ DỤNG PHÀN MỀM Y TẾ HCM VÀ CHECKIN

**LƯU HÀNH NỘI BỘ** PHÁT HÀNH : 08/21

| DITÁC | NA À NI TRINIT                                                                                                    |                                                                                                    |
|-------|----------------------------------------------------------------------------------------------------|----------------------------------------------------------------------------------------------------|
| BUOC  | MAN HINH                                                                                                    | GHI CHU                                                                                                    |
|       | PHẦN MỀM CÀI ĐẶT TRÊN DI ĐỘNG HOẶC TABLET                                                                                                    | LOGO<br>PHẦN MỀM                                                                                                    |
| 1     | Y Tế HCM: Ứng dụng khai báo y tế TP.HCM         Miễn phí App y tế sức khỏe       Nhà phát hành: DEPARTMENT OF HEALTH OF HO CHI MINH CITY         3140 lượt xem       Image: State State Sta                                                                                                    | ĐÃ CÓ SĂN TRÊN APPSTORE<br>VÀ<br>GOOGLE PLAY                                                                                                    |
| 2     | 10:09<br>KHAI BÁO Y TÉ DIỆN TỬ<br>THÁNH PHO HO CHI MINH<br>CO 1022<br>DIÊN THOAH HÓ TRO<br>DIÂT HỆN TRUC TUYỆN<br>DIA Sch LIÊN CHUNG<br>HÀT HỆN MAN<br>DIA Sch LIÊN CHUNG<br>HÀT HỆN MAN<br>CHI HỆN MAN<br>HÌ HỆN MAN<br>HÌ HỆN HÀN HÀN HẢN HÀN<br>HÌ HỆN MAN<br>HÌ HỆN HÀN HÀN HÀN HÀN HÀN<br>HÌ HỆN HÀN HÀN HÀN HÀN HÀN HÀN HÀN HÀN HÀN HÀ                                                                                                    | - THỤC HIỆN CÁC BƯỚC THEO<br>HƯỚNG DẪN CỦA PHẦN MỀM<br>- NHẬP MÃ OPT TRONG TIN<br>NHẮN ĐỀ HOÀN TẤT CÀI ĐẶT<br>- GIAO DIỆN PHẦN MỀM SAU<br>KHI CÀI ĐẶT XONG |
| 3     | <ul> <li>10009</li> <li>I 1449</li> <li>I 1449</li> <li>I 1449</li> <li>I 1449</li> <li>I 1449</li> <li>I 1449</li> <li>I 1449</li> <li>I 1449</li> <li>I 1449</li> <li>I 1449</li> <li>I 1449</li> <li>I 1449</li> <li>I I 149</li> <li>I I 149<th>CHỨC NĂNG KHAI BÁO Y TẾ<br/>CÓ 2 CÁCH<br/>1. BÂM NÚT CƠ SƠ Y TẾ<br/>2. BÂM NÚT QUẾT MÃ<br/>QRCODE<br/>ĐỂ QUẾT MÃ QR CODE TẠI<br/>CỔNG BỆNH VIỆN</th></li></ul> | CHỨC NĂNG KHAI BÁO Y TẾ<br>CÓ 2 CÁCH<br>1. BÂM NÚT CƠ SƠ Y TẾ<br>2. BÂM NÚT QUẾT MÃ<br>QRCODE<br>ĐỂ QUẾT MÃ QR CODE TẠI<br>CỔNG BỆNH VIỆN                  |

BỆNH VIỆN MẮT TPHCM PHÒNG CNTT

## HƯỚNG DĨN SỬ DỤNG PHẦN MỀM Y TẾ HCM VÀ CHECKIN

**LƯU HÀNH NỘI BỘ** PHÁT HÀNH : 08/21

|   | 14:58 at 10                                                                                                    | 14:58 at 30 30                        | HOÀN THÀNH CHỨC NĂNG       |
|---|----------------------------------------------------------------------------------------------------|---------------------------------------|----------------------------|
|   | 14.00                                                                                                    |                                       | ΚΗΑΙ ΒΆΟ Υ ΤΈ              |
|   | ← KHAI BÁO Y TẾ ĐIỆN TỬ                                                                                         | Chụp man hình thành công              |                            |
|   |                                                                                                    | NGUYÊN VĂN A                          |                            |
|   | NGUYÊN VĂN A                                                                                                    |                                       | CUNG CAP TINH NANG CHUP    |
|   |                                                                                                    |                                       | HINH ĐE LƯU LẠI            |
|   |                                                                                                    |                                       |                            |
|   |                                                                                                    | E AND A CONTRACTOR                    |                            |
|   |                                                                                                    |                                       |                            |
|   |                                                                                                    | Now that his 17/00/2021 14-50         |                            |
| 4 | ■\$63343 V                                                                                                    | Ddn vi BÊNH VIÊN MĂT                  |                            |
| - | Noby khai báo 17/08/2021 14:58                                                                                  | Nơi khai báo BỆNH VIỆN MẮT            |                            |
|   | Bolo vi BÊNH VIÊN MẮT                                                                                           | Loại khai bảo Nhân viên bệnh viện     |                            |
|   | Ndi khai báo BÊNH VIÊN MẮT                                                                                      | Mã nhân viên                          |                            |
|   | Loai khai báo Nhận viện bảnh viện                                                                               | Khoa/phòng ontt                       |                            |
|   | Mā phāp viện                                                                                                    | Namisina 1980<br>Girkitrina Nami      |                            |
|   | Khoalabhaa catt                                                                                                 | Día chỉ 280 Điện Biện Phủ, Phường     |                            |
|   | Nim sinh 1990                                                                                                   | 07, Quận 3, Thành phố Hồ<br>Chí Minh  |                            |
|   | Ridition Mag                                                                                                    | Số điện thoại 0935241000              |                            |
|   | Bis shi 200 Bile Bile Bide Bide                                                                                 | Triệu chứng Không                     |                            |
|   | 07, Quận 3, Thành phố Hố                                                                                        | g Yếu tố dịch tễ Không                |                            |
|   | Chi Minh                                                                                                    | Cảm ơn bạn đã khai báo thông tin y tế | **                         |
|   | 10:09                                                                                                    | ant os 📼                              | TÍNH NĂNG CHECKIN ĐÊ RA    |
|   | KUND                                                                                                    | ovrtedurit 👘                          | VÀO NƠI CẦN KHAI BÁO       |
|   | THANH                                                                                                    | но но снямами 🔶 🚑 👘                   | NHANH CHÓNC (TƯ THƯC       |
|   | 6                                                                                                    | 1022                                  |                            |
|   | DIEN                                                                                                    |                                       |                            |
|   |                                                                                                    |                                       | MOI KHI ĐEN CONG, KHOA,    |
|   | Xin chào                                                                                                    | 0935241079                            | PHONG, HỌI TRƯỜNG HOẠC     |
|   |                                                                                                    | DAT HEN TRUCTUYEN                     | CÁC KHU VỤC TẠI BỆNH VIỆN  |
| 5 | (Q.#                                                                                                    | Dat ten tiere chung looid khim        |                            |
|   |                                                                                                    | DĂT HENINGAY                          | ΒΙΝΟ ΗΊΝΗ ΤΗΙΤΟ ΟΠΕΤ ΜΑ    |
|   |                                                                                                    |                                       | ODCODE CHECKIN             |
|   |                                                                                                    |                                       | QRCODE - CHECKIN           |
|   |                                                                                                    |                                       |                            |
|   | RHAI                                                                                                    | BAO Y TE TIÊM CHÚNO                   |                            |
|   |                                                                                                    |                                       |                            |
|   |                                                                                                    | autros colt                           |                            |
|   | DEI                                                                                                    | HALBAO DANH DAU DIEM<br>DEN           |                            |
|   |                                                                                                    |                                       |                            |
|   |                                                                                                    |                                       |                            |
|   |                                                                                                    | 2.00541.7181                          | VI DU TRUONG HOP CHECKIN   |
|   | ի հերեն                                                                                                    |                                       | TẠI PHÒNG CNTT - BỆNH VIỆN |
|   |                                                                                                    |                                       | MĂT                        |
|   | 66.23                                                                                                    |                                       |                            |
|   | i Joebs                                                                                                    |                                       |                            |
|   |                                                                                                    |                                       | MOI ĐƠN VỊ KHOA/ PHONG /   |
|   |                                                                                                    |                                       | KHU VỤC TRONG BỆNH VIỆN    |
|   |                                                                                                    | 6' JULIS IE AUR                       | SẼ ĐƯỢC CUNG CÂP MÃ        |
|   | ի հերջներին հերջներին հերջներին հերջներին հերջներին հերջներին հերջներին հերջներին հերջներին հերջներին հերջներին |                                       | ORCODE ĐỂ CHECKIN          |
| 6 |                                                                                                    |                                       |                            |
|   |                                                                                                    |                                       |                            |
|   |                                                                                                    |                                       |                            |
|   |                                                                                                    | HEALTHY STATE                         |                            |
|   | ▏▁▁▋▌▆▋Ĕ▀▋▖                                                                                                    |                                       |                            |
|   |                                                                                                    |                                       |                            |
|   | ~                                                                                                    |                                       |                            |
|   | MÃ ORC                                                                                                    | CODE – CHECKIN                        |                            |
|   |                                                                                                    |                                       |                            |
|   | BËNH VIËN                                                                                                    | MAI - PHUNG UNII                      |                            |
|   |                                                                                                    |                                       |                            |

| BỆNH VIỆN MẮT<br>TPHCM |
|------------------------|
| PHÒNG CNTT             |

## HƯỚNG DẪN SỬ DỤNG PHÀN MỀM Y TẾ HCM VÀ CHECKIN

|   | 14:59Il 36<br>⊘ Checkin thành công                                                                                                    | CHỈ MẤT VÀI GIÂY THAO TÁC        |
|---|----------------------------------------------------------------------------------------------------|----------------------------------|
|   |                                                                                                    | THỦ TỤC CHECKIN HOÀN TẤT         |
|   | Xin chảo, 0935241079                                                                                                    | SẼ CÓ THÔNG BÁO NHƯ HÌNH<br>BÊN. |
| 7 | Liên hệ Tram Y Tế gần nhất để<br>được trợ giúp khi có một trong<br>các biểu hiện sốt, họ, dau hong,<br>khô thả, đn lạnh, giảm hoặc mất |                                  |
|   |                                                                                                    |                                  |
|   |                                                                                                    |                                  |